## Oh-o!Meiji システムの「お知らせ転送設定」について

(1) Oh-o!Meijiシステムヘログイン後,画面上部の「個人設定」を選択。

| Oh-o! Meiji            | →利用マニ:           | ▲アル → お問い合わせ → ^ | NUプ ◆Laneuse >個人設       | 2 1 7701     |  |  |  |  |  |  |
|------------------------|------------------|------------------|-------------------------|--------------|--|--|--|--|--|--|
| 🛉 HOME 🏫 クラス           | スウェブ Q 授業検       | 衆 🏼 🙇 グループ       | ■ ポートフォリオ マ             | ┩ グローバル      |  |  |  |  |  |  |
| ポータル HOME 5 個人協会 5 トップ | -                | -                | ż ż.                    |              |  |  |  |  |  |  |
| (2) 転送先のメー             | ルアドレスを入          | 力。               |                         |              |  |  |  |  |  |  |
| 🔏 個人設定                 |                  |                  |                         |              |  |  |  |  |  |  |
| お知らせ転送設定               |                  |                  |                         |              |  |  |  |  |  |  |
| 転送メールアドレスを登録した場合       | 、自動で確認メールが送信     | されます。            |                         |              |  |  |  |  |  |  |
| 転送先1                   |                  |                  |                         |              |  |  |  |  |  |  |
| 転送先メールアドレス1            |                  |                  | メールアドレスの禁止文章            | 字について        |  |  |  |  |  |  |
| 転送内容1                  | 個人宛・所属事務至からのお知らせ |                  |                         |              |  |  |  |  |  |  |
|                        |                  | 個人宛のお知らせ         | タイトル /本文を転送 🗸 🗸         |              |  |  |  |  |  |  |
|                        |                  | 所属事務室からのお知らせ     | タイトル /本文を転送 🗸 🗸         |              |  |  |  |  |  |  |
|                        | 授業に関するお知         | 授業に関するお知らせ       |                         |              |  |  |  |  |  |  |
|                        |                  | 休講・補講            | タイトル /本文を転送             |              |  |  |  |  |  |  |
|                        |                  | 時間割変更・教室変更       | タイトル /本文を転送             |              |  |  |  |  |  |  |
|                        |                  | クラスウェブ           |                         |              |  |  |  |  |  |  |
|                        |                  | グループ             | タイトル /本文を転送             | ~            |  |  |  |  |  |  |
|                        | その他のお知らせ         |                  |                         |              |  |  |  |  |  |  |
|                        |                  | 就職               | 転送無し                    |              |  |  |  |  |  |  |
|                        |                  | 学生支援             |                         |              |  |  |  |  |  |  |
|                        |                  | 国際               | タイトル /本文 /添付ファイルを転送 🛛 🗸 |              |  |  |  |  |  |  |
|                        |                  | その他              |                         |              |  |  |  |  |  |  |
|                        | クラスウェブの更新        | クラスウェブの更新通知      |                         |              |  |  |  |  |  |  |
|                        |                  | 更新通知             | 転送無し                    | $\checkmark$ |  |  |  |  |  |  |
|                        |                  |                  |                         |              |  |  |  |  |  |  |

(3)画面下の「確認画面に進む」選択。確認画面で間違いがなければ画面下の「登録する」を選択。

## Oh-o!Meiji System "Forwarding Email Address"

(1) After logging into the Oh-o!Meiji system, select "Personalize" at the top of the screen.

| Oh-o! Meiji                                            |                                         | User Manuals                                            | Contact us         | Help +L   | aneusea                                | > Individual Settings | > Log Ou |  |  |  |
|--------------------------------------------------------|-----------------------------------------|---------------------------------------------------------|--------------------|-----------|----------------------------------------|-----------------------|----------|--|--|--|
| A HOME ClassWeb                                        |                                         | Q Search 🛛 🙎 Group                                      |                    |           | Portfolio 🔤 🛪 Gl                       |                       |          |  |  |  |
| (2) Enter the forwar                                   | ding                                    | mail addres                                             | s.                 |           |                                        |                       |          |  |  |  |
| Individual Settings                                    |                                         |                                                         |                    |           |                                        |                       |          |  |  |  |
| Forwarding Notification Settin                         | ngs                                     |                                                         |                    |           |                                        |                       |          |  |  |  |
| If a forwarding email address has be                   | en register                             | ed, confirmation mails                                  | will be sent autom | atically. |                                        |                       |          |  |  |  |
| Forwarding Destination 1<br>Forwarding Email Address 1 |                                         |                                                         |                    | P         | rop ited C                             | haracters             |          |  |  |  |
| Forwarding content 1                                   | Noti                                    | Notifications for your nonnearcurs from your department |                    |           |                                        |                       |          |  |  |  |
|                                                        |                                         | Notifications for you                                   |                    |           | Transfer title and body text           |                       |          |  |  |  |
|                                                        |                                         | Notifications from your department                      |                    |           | Transfer title and body text           |                       |          |  |  |  |
|                                                        | Notifications concerning your classes   |                                                         |                    |           |                                        |                       |          |  |  |  |
|                                                        |                                         | Cancellations/Extra Classes                             |                    | es Trans  | Transfer title and body text           |                       |          |  |  |  |
|                                                        |                                         | Classroom Changes/Timetable Changes                     |                    |           | Transfer title and body text           |                       |          |  |  |  |
|                                                        |                                         | Class Web                                               |                    |           | Transfer title and body text           |                       |          |  |  |  |
|                                                        |                                         | Group                                                   |                    |           | Transfer title and body text           |                       |          |  |  |  |
|                                                        | Other notifications from the University |                                                         |                    |           |                                        |                       |          |  |  |  |
|                                                        |                                         | Career Support                                          |                    |           | No forwarding                          |                       |          |  |  |  |
|                                                        |                                         | Student Support                                         |                    |           | No forwarding                          |                       |          |  |  |  |
|                                                        |                                         | Global                                                  |                    |           | Transfer title, body text, attachments |                       |          |  |  |  |
|                                                        |                                         | Other                                                   |                    |           | No forwarding                          |                       |          |  |  |  |
|                                                        | Clas                                    | Class Web Update Notifications                          |                    |           |                                        |                       |          |  |  |  |
|                                                        |                                         | Update Notification                                     |                    |           | rwarding                               |                       | $\sim$   |  |  |  |

Economics Destination 0

(3)Select "Confirm" at the bottom of the screen.

If there is no mistake on the confirmation screen, select "Submit" at the bottom of the screen.